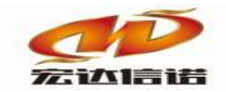

北京宏达信诺科技有限公司↔ Beijing Hodacigna Technology Co.Ltd

# 快速指南 ELE\_IEC\_61850 采集

北京宏达信诺有限公司

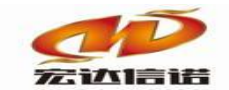

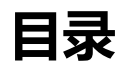

| 日主  | Į |        | 1    |
|-----|---|--------|------|
| 第 1 | 章 | 插件使用详解 | .1-2 |
| 第 2 | 章 | 配置数据标签 | .2-3 |
| 第 3 | 章 | 插件测试   | .3-6 |

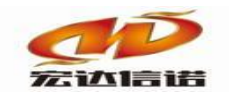

#### 北京宏达信诺科技有限公司↔ Beijing Hodacigna Technology Co.Ltd

## 第1章 插件使用详解

#### 1. 创建通道

选择插件,如下图

| 插件选择-采集                                |         |                    |      |         | ×                   |
|----------------------------------------|---------|--------------------|------|---------|---------------------|
| □□-=== 通用标准                            | 名称:     | ELE_IEC_61850      | 描述:  | IEC-61  | 850                 |
| BACNET IP                              | 分类:     | 电力行业标准             |      | 电力规     |                     |
| → ◎ 配置插件-监听式                           |         |                    |      |         |                     |
|                                        |         | 确定 取消              |      | 路径      | 至 历史 升级             |
| MODBUS ASCII                           |         |                    |      |         |                     |
| MODBUS TCP                             | 序号      | 插件名称               | 平台   | 版本      | 最后修改日期              |
|                                        | 1       | ELE_IEC_61850.335x | 335x |         | 2020-03-12 10:58:04 |
|                                        | 2       | ELE_IEC_61850.dll  | dii  | 1.0.0.1 | 2020-03-12 10:15:48 |
| 一〇 市山服労器柱序(市山牧TOP SERVER)              |         |                    |      |         |                     |
| ◎ 仿真驱动(数据模拟器)                          |         |                    |      |         |                     |
| □□□ 电力行业标准                             |         |                    |      |         |                     |
| - ② DNP3.0协议<br>- ③ 276 1主計            |         |                    |      |         |                     |
| CDT91                                  |         |                    |      |         |                     |
|                                        |         |                    |      |         |                     |
| DLT_645 97                             |         |                    |      |         |                     |
| EC-60870-101                           |         |                    |      |         |                     |
|                                        | T 14/14 |                    |      |         |                     |
|                                        | 尤插件     | 捆还信息               |      |         | ^                   |
|                                        |         |                    |      |         |                     |
| □ ···································· |         |                    |      |         |                     |
| ■ 王 大数据                                |         |                    |      |         |                     |
|                                        |         |                    |      |         |                     |
|                                        |         |                    |      |         |                     |
|                                        |         |                    |      |         |                     |
|                                        |         |                    |      |         |                     |
|                                        |         |                    |      |         | ~                   |
|                                        | <       |                    |      |         | >                   |

#### 2. 通道参数

| 💏 开始系统 UVGERuildV6 ava                                                         |                                                                                                    |
|--------------------------------------------------------------------------------|----------------------------------------------------------------------------------------------------|
| TXXXXXXXXXXXXXXXXXXXXXXXXXXXXXXXXXXXXX                                         |                                                                                                    |
| 系统(S) 视图(V) 帮助(H)                                                              |                                                                                                    |
| 🏽 🎦 新建 🗙 删除 🔤 本地运行 🕓 工程                                                        | 程管理 □远程监视 3 上传下载 📙保存 2 更新 🛛 关于                                                                                       |
| 服务导航 <sup>平</sup> ×<br>□ · □ · 采集服务<br>□ · · · · · · · · · · · · · · · · · · · | 名称(必须为英文) [C1] 描述: 通道1 其他参数                                                                                          |
| □ 2[设备1]<br>□ 2[设备2]<br>由 ■ 数据服务                                               | 厂家:     电力规约     描述:     IEC-61850     选择插件     帮助       路径:     E:\网关配置软件\网关配置软件HXGEBuild V6\PluginIo\ELE_IEC_61850 |
|                                                                                | 通道类型: 虚拟端口 ~                                                                                                    |

注: 通道类型为虚拟端口

3. 创建设备

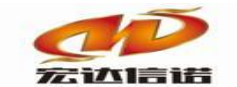

#### 北京宏达信诺科技有限公司↩ Beijing Hodacigna Technology Co.Ltd

| 采集设备配置                         |               |      | ×        |
|--------------------------------|---------------|------|----------|
| 名称(必须为英文): D1 描<br>用户参数(如:型号): | 述: 设备1        | 其他参数 | 确定<br>取消 |
| □ 61850设备参数                    |               |      |          |
| 设备IP                           | 192.168.0.253 |      |          |
| 访问端口                           | 102           |      |          |
|                                |               |      |          |
| 设备IP                           |               |      |          |
| 要访问的61850的设备IP地址               |               |      |          |
|                                |               |      |          |
|                                |               |      |          |

设备IP:要采集61850设备的IP

访问端口:要采集61850设备的端口,默认为102

### 第2章 配置数据标签

#### 1. 远程加载设备点表

| 🗄 🖾 新建 🗶 删除 📴 本地运行 🛄 工程管              | 理口远   | 星监视( | 3 上传下载 | 8 💾保   | 存 🕗 更新 🚺 关于                   | F      |      |          |   |       |
|---------------------------------------|-------|------|--------|--------|-------------------------------|--------|------|----------|---|-------|
| 服务导航 平 ×                              | (i) R | 置参数  | ③数据版   | 示签     |                               |        |      |          |   |       |
|                                       | 全部    | 浮点   | 整型     | 布尔     | 字符串 二进制                       |        |      |          |   |       |
| □···································· | 序号    | 名称   | 英文)    | 描述(中   | 中文)                           | 数据类型   | 读写方向 | 采集周期(空秒) | 域 | 实时值路径 |
| ■ 数据服务                                |       |      |        |        |                               |        |      |          |   |       |
|                                       |       |      |        |        |                               |        |      |          |   |       |
|                                       |       |      |        | 新建     | 数据标签                          |        |      |          |   |       |
|                                       |       |      |        | 批量     | 创建标签                          |        |      |          |   |       |
|                                       |       |      |        | 保存     | 成设备模板                         |        |      |          |   |       |
|                                       |       |      |        | 从设     | 备模板中加载                        |        |      |          |   |       |
|                                       |       |      |        | 保存     | 成CSV文件                        |        |      |          |   |       |
|                                       |       |      |        | MCS    | sV文件中加载                       |        |      |          |   |       |
|                                       |       |      |        | 快捷     | 操作:修改系数<br>操作:FIX FIX FIX FIX | 10     |      |          |   |       |
|                                       |       |      |        | 快捷     | 操作:标签工移(CTRL                  | +D)    |      |          |   |       |
|                                       |       |      |        | 通信     | 临时测试(仅WINDO                   | WS下运行) |      |          |   |       |
|                                       |       |      |        | 扩展     | 功能:61850标签加                   | R.     |      |          |   |       |
|                                       |       |      |        | 3/ 788 |                               |        |      |          |   |       |

 标签处鼠标右键,如上图,选择扩展功能:61850标签加载,弹出一个对话 框,分别由左中右三版块组成。点击连接

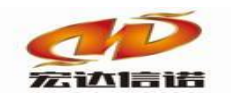

#### 北京宏达信诺科技有限公司↩ Beijing Hodacigna Technology Co.Ltd

| 0182015       | 己儿山転の         |   |     |     |    |      |                 |                               |        |    |       |    |        |      |                           |   |    | × |
|---------------|---------------|---|-----|-----|----|------|-----------------|-------------------------------|--------|----|-------|----|--------|------|---------------------------|---|----|---|
| 远程IP:         | 192.168.0.253 | ~ | 端口: | 102 | 连接 |      | 加载ICD文件         | ÷                             | 导出模板文件 | 加载 | (ICD) | 文件 | Static |      |                           |   |    |   |
| B             | oot           |   |     |     | 序号 | 路径   |                 |                               |        |    | ^     | 序号 | 域      | 路径   |                           | ś | 约束 |   |
| : <u>⊪</u> .⊞ |               |   |     |     | 1  | TnMC | NT\$LLN0\$ST\$  | 4od\$stVal                    |        |    |       | 1  | TnMONT | GGIC | 01.C1 D1 Taq1.maq.f       | 1 | чX |   |
|               |               |   |     |     | 2  | TnMC | NT\$LLN0\$ST\$  | 4od\$q                        |        |    |       | 2  | TnMONT | GGIC | 01.C1_D1_Tag2.setMag.f    | 5 | SP |   |
|               |               |   |     |     | 3  | TnMC | NT\$LLN0\$ST\$  | 4od\$t                        |        |    |       | 3  | TnMONT | GGIC | 01.C1 D1 Tag3.stVal       | 5 | ST |   |
|               |               |   |     |     | 4  | TnMC | NT\$LLN0\$ST\$E | Beh\$stVal                    |        |    |       | 4  | TnMONT | GGIC | 01.C1_D1_Tag4.Oper.ctlVal |   | 00 |   |
|               |               |   |     |     | 5  | TnMC | NT\$LLN0\$ST\$E | Beh\$q                        |        |    |       |    |        |      |                           |   |    |   |
|               |               |   |     |     | 6  | TnMC | NT\$LLN0\$ST\$E | Beh\$t                        |        |    |       |    |        |      |                           |   |    |   |
|               |               |   |     |     | 7  | TnMC | NT\$LLN0\$ST\$  | Health\$stVal                 |        |    |       |    |        |      |                           |   |    |   |
|               |               |   |     |     | 8  | TnMC | NT\$LLN0\$ST\$  | lealth\$q                     |        |    |       |    |        |      |                           |   |    |   |
|               |               |   |     |     | 9  | TnMC | NT\$LLN0\$ST\$  | Health\$t                     |        |    |       |    |        |      |                           |   |    |   |
|               |               |   |     |     | 10 | TnMC | NT\$LLN0\$CF\$  | Mod\$ctiModel                 |        |    |       |    |        |      |                           |   |    |   |
|               |               |   |     |     | 11 | TnMC | NT\$LLN0\$DC\$  | NamPlt\$vendor                |        |    |       |    |        |      |                           |   |    |   |
|               |               |   |     |     | 12 | TnMC | NT\$LLN0\$DC\$  | NamPlt\$swRev                 |        |    |       |    |        |      |                           |   |    |   |
|               |               |   |     |     | 13 | TnMC | NT\$LLN0\$DC\$  | NamPlt\$d                     |        |    |       |    |        |      |                           |   |    |   |
|               |               |   |     |     | 14 | TnMC | NT\$LLN0\$DC\$  | NamPit\$dU                    |        |    |       |    |        |      |                           |   |    |   |
|               |               |   |     |     | 15 | TnMC | NT\$LLN0\$DC\$  | NamPlt\$configRev             |        |    |       |    |        |      |                           |   |    |   |
|               |               |   |     |     | 16 | TnMC | NT\$LLN0\$EX\$  | NamPit <b>\$i</b> dNs         |        |    |       |    |        |      |                           |   |    |   |
|               |               |   |     |     | 17 | TnMC | NT\$LPHD1\$ST   | \$Proxy\$stVal                |        |    |       |    |        |      |                           |   |    |   |
|               |               |   |     |     | 18 | TnMC | NT\$LPHD1\$ST   | \$Proxy\$q                    |        |    |       |    |        |      |                           |   |    |   |
|               |               |   |     |     | 19 | TnMC | ONT\$LPHD1\$ST  | \$Proxy\$t                    |        |    |       |    |        |      |                           |   |    |   |
|               |               |   |     |     | 20 | TnMC | NT\$LPHD1\$ST   | \$PhyHealth\$stVal            |        |    |       |    |        |      |                           |   |    |   |
|               |               |   |     |     | 21 | TnMC | ONT\$LPHD1\$ST  | \$PhyHealth\$q                |        |    |       |    |        |      |                           |   |    |   |
|               |               |   |     |     | 22 | TnMC | NT\$LPHD1\$ST   | \$PhyHealth\$t                |        |    |       |    |        |      |                           |   |    |   |
|               |               |   |     |     | 23 | TnMC | ONT\$LPHD 1\$DC | \$Proxy\$dU                   |        |    |       |    |        |      |                           |   |    |   |
|               |               |   |     |     | 24 | TnMC | ONT\$LPHD 1\$DC | \$PhyNam\$vendor              |        |    |       |    |        |      |                           |   |    |   |
|               |               |   |     |     | 25 | TnMC | ONT\$LPHD 1\$DC | \$PhyNam\$hwRev               |        |    |       |    |        |      |                           |   |    |   |
|               |               |   |     |     | 26 | TnMC | ONT\$LPHD 1\$DC | \$PhyNam\$swRev               |        |    |       |    |        |      |                           |   |    |   |
|               |               |   |     |     | 27 | TnMC | ONT\$LPHD 1\$DC | \$PhyNam\$serNum              |        |    |       |    |        |      |                           |   |    |   |
|               |               |   |     |     | 28 | TnMC | ONT\$LPHD 1\$DC | \$PhyNam\$model               |        |    |       |    |        |      |                           |   |    |   |
|               |               |   |     |     | 29 | TnMC | ONT\$LPHD1\$DC  | <pre>\$PhyNam\$location</pre> |        |    |       |    |        |      |                           |   |    |   |
|               |               |   |     |     | 30 | TnMC | ONT\$GGIO1\$ST  | \$Mod\$stVal                  |        |    |       |    |        |      |                           |   |    |   |
|               |               |   |     |     | 31 | TnMC | ONT\$GGIO1\$ST  | \$Mod\$q                      |        |    |       |    |        |      |                           |   |    |   |
|               |               |   |     |     | 32 | ToMO | NT COLO 14ST    | 4Mod4t                        |        |    | ~     |    |        |      |                           |   |    |   |

- 2) 点击左侧树状结构节点,在中间视图中可以看到该节点下所有点的属性。
- 3) 选择要采集的属性:
  - MX: 遥测
  - **ST:** 遥信
  - CO: 遥控
  - SP: 遥设

其余属性暂不做叙述。

| · 文作 | ‡(F) 视图(V) 帮助(H)              |                                                                                                    |                       |   |
|------|-------------------------------|----------------------------------------------------------------------------------------------------|-----------------------|---|
|      | 61850信息加载                     |                                                                                                    |                       |   |
| 服务   | 远程IP: 192.168.0.253 ~ 端口: 102 | 连 接 加载ICD文件                                                                                          | 导出模板文件 加载ICD文件 Static |   |
|      | ⊡-∰ root                      | 序号 路径                                                                                                | 序号 域 路                | 径 |
|      |                               | 1         TnMONT\$GGI01\$MX\$C1_D1_Tag1\$mag\$f           2         TnMONT\$GGI01\$MX\$C1_D1_Tag1\$q | 添加到右侧列表               |   |
|      |                               | 3 TnMONT\$GGIO1\$MX\$C1_D1_Tag1\$t                                                                   | 添加所有标签,最后1个属性完全相同     |   |
|      |                               |                                                                                                    | 添加所有标签,最后2个属性完全相同     |   |
|      |                               |                                                                                                    | 添加所有标签,最后3个属性完全相同     |   |
|      | ⊡-⊞ MX<br>⊕-⊞ C1_D1_Tag1      |                                                                                                    |                       |   |
|      | ⊕-⊞ CO<br>⊕-⊞ SP              |                                                                                                    |                       |   |
|      |                               |                                                                                                    |                       |   |
|      |                               |                                                                                                    |                       |   |
|      |                               |                                                                                                    |                       |   |
|      |                               |                                                                                                    |                       |   |

在中间视图右键,选择想要的标签加到右侧列表视图。右键出现四个选项

添加到右侧列表:把选择的点直接添加到右侧

添加所有标签,最后1个属性完全相同:列表中所有倒数第1个属性相同的加到 右侧

添加所有标签,最后2个属性完全相同:列表中所有倒数第1个和倒数第2个属 性完全相同的加到右侧

添加所有标签,最后3个属性完全相同:列表中所有倒数第1个和倒数第2个和 倒数第3个属性完全相同的加到右侧

4) 导出点表模板:点击导出模板文件xxx.tpl

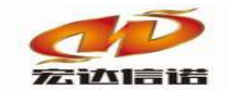

5) 在设备的数据标签上,导入刚生成的模板文件xxx.tpl

| : 文件(F) 视图(V) 帮助(H)        |       |      |        |           |                |           |      |          |   |       |
|----------------------------|-------|------|--------|-----------|----------------|-----------|------|----------|---|-------|
| 🗄 🗊 新建 💢 删除 🛛 🧧 本地运行 🔝 工程管 | 理口运   | 星监视( | ✓ 上传下载 | H         | 保存 🕜 更新 🛛 🕖 关于 |           |      |          |   |       |
| 服务导航 平 ×                   | (i) R | 置参数  | 🕥 数据标签 | <u>\$</u> |                |           |      |          |   |       |
| □ 🚡 采集服务                   | 全部    | 浮点   | 整型 7   | 家         | 字符串 二进制        |           |      |          |   |       |
| □型 C1[通旦1]                 | 序号    | 名称   | (英文)   | 描述        | 些(中文)          | 数据类型      | 读写方向 | 采集周期(室秒) | 域 | 实时值路径 |
| ● 数据服务                     |       |      |        |           |                |           |      |          |   |       |
|                            |       |      |        |           |                |           |      |          |   |       |
|                            |       |      |        |           | 新建数据标签         |           |      |          |   |       |
|                            |       |      |        |           | 批量创建标签         |           |      |          |   |       |
|                            |       |      |        |           | 保存成设备模板        |           |      |          |   |       |
|                            |       |      |        |           | 从设备模板中加载       | ŧ.        |      |          |   |       |
|                            |       |      |        |           | 保存成CSV文件       |           |      |          |   |       |
|                            |       |      |        |           | 从CSV文件中加戴      | 10        |      |          |   |       |
|                            |       |      |        |           | 快捷操作:修改系数      | Ż         |      |          |   |       |
|                            |       |      |        |           | 快捷操作:标签上和      | S(CTRL+U) |      |          |   |       |
|                            |       |      |        |           | 快速操作的金卜标       | F(CTRL+D) |      |          |   |       |
|                            |       |      |        |           | 通信临时测试(仅V      | VINDOWST  | 运行)  |          |   |       |
|                            |       |      |        |           | 扩展功能:61850     | 标签加载      |      |          |   |       |

 如果要控制的话,需要选择合适的控制模式和控制路径,控制路径和实时值 路径不同;如果控制是分合闸开关量,数据类型需要改成布尔类型。

|    | 参数   | 🕥 数据板 | ī 签 |             |          |             |               |           |        |       |                        |    |        |
|----|------|-------|-----|-------------|----------|-------------|---------------|-----------|--------|-------|------------------------|----|--------|
| 全部 | 浮点   | 整型    | 布尔  | 字符串         | 二进制      |             |               |           |        |       |                        |    |        |
| 序号 | 名称(  | 英文)   | 描   | 述(中文)       |          | 数据类型        | 」 读写方向        | 1 采集周期(窒和 | ) 域    |       | 实时值路径                  | 约束 | 下行控制模式 |
| 1  | Tag1 |       | Ta  | g1          |          | 浮点          | 只读            | 1000      | TnMON  | г     | GGIO1.C1_D1_Tag1.ma    | MX |        |
| 2  | Tag2 |       | Ta  |             | \$_48-36 | 2007        | 14 C          | 1000      | THON   | -<br> | GGIO1.C1_D1_Tag2.set   | SP | 0      |
| 3  | Tag3 |       | Ta  | 10 SICIALIA | 2-IPRA   |             |               |           |        |       | GGIO1.C1_D1_Tag3.stVal | ST |        |
| 4  | Tag4 |       | Τŧ  | 名称:         | Tag4     | 描           | 述: Tag4       |           | 其他参数   | 确定    | GGIO1.C1_D1_Tag4.Op    |    |        |
|    |      |       |     |             |          |             |               |           |        | 取消    |                        |    |        |
|    |      |       |     | 域:          | [        | TEMONT      |               |           |        |       |                        |    |        |
|    |      |       |     |             | r        |             |               |           |        |       |                        |    |        |
|    |      |       |     | 路径          | : [      | GG101.01_D1 | Tag4. Uper. c | tival     |        |       |                        |    |        |
|    |      |       |     | 功能          | 约束:      | 0           |               |           |        |       |                        |    |        |
|    |      |       |     |             |          |             |               |           |        |       |                        |    |        |
|    |      |       |     | 遥控          | 操作:      | direct-with | normal-secu   | rity      | $\sim$ |       |                        |    |        |
|    |      |       |     | 谣捽          | 路径:      | GGIO1.C1_D1 | Tag4          |           |        |       |                        |    |        |
|    |      |       |     |             |          |             |               |           |        |       |                        |    |        |
|    |      |       |     | 辅助          | 计算: [    | 无强制操作       |               |           | $\sim$ |       |                        |    |        |
|    |      |       |     |             |          |             |               |           |        |       |                        |    |        |

遥控操作:

direct-with-normal-security:直接控制 sbo-with-normal-security:选择控制 direct-with-enhanced-security:直接增强型控制 sbo-with-enhanced-security:选择增强型控制

遥控路径:

根据采集获取到的点实时值路径配置。

如图所示:

路径: GGI01.C1\_D1\_Tag4.Oper.ctlVal

遥控路径: GGI01.C1\_D1\_Tag4

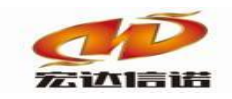

#### 北京宏达信诺科技有限公司↔ Beijing Hodacigna Technology Co.Ltd

## 第3章 插件测试

#### 下图是采集成功截图

| 192.168.0.21                                                                                                    |                                                                         |                                                                    |                              |                 |                         |      |      |        |      | -    |      |
|----------------------------------------------------------------------------------------------------|-------------------------------------------------------------------------|--------------------------------------------------------------------|------------------------------|-----------------|-------------------------|------|------|--------|------|------|------|
| 📑 常用工具 🚽 系统日志 🕠 关于                                                                                                |                                                                         |                                                                    |                              |                 |                         |      |      |        |      |      |      |
| □ 2 系统                                                                                                    | 序号                                                                      | 名称(英文)                                                             | 描述(中文)                       | 当前值             | 时间                      | 质量戳  | 变化次数 | HANDLE | 数据类型 | 读写方向 | 采集周期 |
| □ 1 (1) 未来服为<br>□ (1) C1[通道1]                                                                                     | 1                                                                       | _send_package                                                      | 发送帧个数                        | 56              | 2020-03-25 10:37:24 640 | good | 3    | 28     | 整形   | 只读   |      |
|                                                                                                    | 2                                                                       | _rev_package                                                       | 接收帧个数                        | 56              | 2020-03-25 10:37:24 640 | good | 3    | 29     | 整形   | 只读   |      |
| <b>8.0340</b> 073                                                                                                 | 3                                                                       | _success_rate                                                      | 通信成功率                        | 100.000000      | 2020-03-25 10:37:14 637 | good | 1    | 30     | 浮点   | 只读   |      |
|                                                                                                    | 4                                                                       | _io_status                                                         | 设备状态                         | 1               | 2020-03-25 10:37:11 600 | good | 1    | 31     | 布尔   | 只读   |      |
|                                                                                                    | 5                                                                       | Tag1                                                               | Tag1                         | 3119.000000     | 2020-03-25 10:37:22 944 | good | 2    | 24     | 浮点   | 只读   | 1000 |
|                                                                                                    | 6                                                                       | Tag2                                                               | Tag2                         | 2.000000        | 2020-03-25 10:37:13 905 | good | 1    | 25     | 浮点   | 读写   | 1000 |
|                                                                                                    | 7                                                                       | Tag3                                                               | Tag3                         | 0               | 2020-03-25 10:37:16 918 | good | 1    | 26     | 布尔   | 只读   | 1000 |
|                                                                                                    | 8                                                                       | Tag4                                                               | Tag4                         | 0               | 2020-03-25 10:37:19 929 | good | 1    | 27     | 布尔   | 读写   | 1000 |
| _                                                                                                    |                                                                         |                                                                    |                              |                 |                         |      |      |        |      |      |      |
| ■! 采集报文监视 逆                                                                                                    | 随道:C1[通道1]                                                              |                                                                    |                              |                 |                         |      | -    |        | ×    |      |      |
| 停止滚动 导动                                                                                                    | 出报文 清                                                                   | 空报文 报文去空格                                                          | □ 定位到最后一行                    |                 |                         |      |      |        |      |      |      |
| 2020-03-25 10-37-10<br>2020-03-25 10-37-10<br>2020-03-25 10-37-20<br>2020-03-25 10-37-25<br>2020-03-25 10-37-25 ( | 510:1014狭刀加速<br>573:IP=192.168<br>99:3底均工作正<br>500:3底约工作正<br>501:3底约工作正 | (政功) Plugin Path=C: \TheJuid<br>0.253,port=102,连接成功<br>常<br>常<br>常 | /SIPluginio (ELE_JEC_61850)E | LE_JEC_61850.dl |                         |      |      |        |      |      |      |

#### 下图为写成功截图

| · 系統<br>- □ 采集服务                                                                                                    |                                                    |                         |        |             |                         |      |      |        |      |      |      |
|----------------------------------------------------------------------------------------------------|----------------------------------------------------|-------------------------|--------|-------------|-------------------------|------|------|--------|------|------|------|
| ── 米果服労                                                                                                    | 序号                                                 | 名称(英文)                  | 描述(中文) | 当前值         | 时间                      | 质量戳  | 变化次数 | HANDLE | 数据类型 | 读写方向 | 采集周期 |
| 亩 ⑥ C1[通道1]                                                                                                    | 1                                                  | _send_package           | 发送帧个数  | 336         | 2020-03-25 10:38:39 677 | good | 18   | 28     | 整形   | 只读   |      |
| <ul> <li>○ (ご(通道))</li> <li>○ (ご(通道))</li> <li>○ (ご(通道))</li> <li>○ (ご(通道))</li> <li>○ (ご(通道))</li> <li>○ (ご(ご(ご(ご(ご(ご(ご(((((((((((((((((((((((</li></ul>                                                                                                    | 336                                                | 2020-03-25 10:38:39 677 | good   | 18          | 29                      | 整形   | 只读   |        |      |      |      |
|                                                                                                    | 3                                                  | _success_rate           | 通信成功率  | 100.000000  | 2020-03-25 10:37:14 637 | good | 1    | 30     | 浮点   | 只读   |      |
|                                                                                                    | 4                                                  | _io_status              | 设备状态   | 1           | 2020-03-25 10:37:11 600 | good | 1    | 31     | 布尔   | 只读   |      |
|                                                                                                    | 5                                                  | Tag1                    | Tag1   | 3191.000000 | 2020-03-25 10:38:35 298 | good | 8    | 24     | 浮点   | 只读   | 1000 |
|                                                                                                    | 6 T.                                               |                         | Tag2   | 3.000000    | 2020-03-25 10:38:38 342 | good | 2    | 25     | 浮点   | 读写   | 1000 |
|                                                                                                    | 7                                                  | Tag3                    | Tag3   | 0           | 2020-03-25 10:37:16 918 | good | 1    | 26     | 布尔   | 只读   | 1000 |
|                                                                                                    | 8                                                  | Tag4                    | Tag4   | 0           | 2020-03-25 10:37:19 929 | good | 1    | 27     | 布尔   | 读写   | 1000 |
| 2020-03-25 10-37-30 600 4g<br>2020-03-25 10-37-35 600 4g<br>2020-03-25 10-37-45 600 4g<br>2020-03-25 10-37-46 600 4g<br>2020-03-25 10-37-46 600 4g<br>2020-03-25 10-37-55 500 4g<br>2020-03-25 10-38-05 600 4g<br>2020-03-25 10-38-05 601 4g<br>2020-03-25 10-38-05 601 4g<br>2020-03-25 10-38-15 599 4g<br>2020-03-25 10-38-15 599 4g<br>2020-03-25 10-38-15 599 4g | の訪訪がある。<br>一丁二丁二丁二丁二丁二丁二丁二丁二丁二丁二丁二丁二丁二丁二丁二丁二丁二丁二丁二 |                         |        |             |                         |      |      |        |      |      |      |